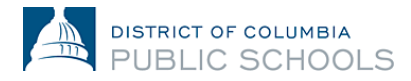

## Guide d'inscription en ligne pour les familles pour l'année scolaire 2024-2025

## Création de compte et accès

Ce document guide les familles dans le processus de création de compte et d'accès. Les nouvelles familles qui ne se sont jamais inscrites à DCPS devront créer un nouveau compte. Les familles qui reviennent utiliseront leurs identifiants existants du portail des parents Aspen.

## Accéder à l'inscription en ligne : Familles qui reviennent

1. Vérifiez que vous avez accès au portail des parents Aspen.

| DCPS Student a      | and Family Login     |
|---------------------|----------------------|
| Login ID            |                      |
| Password            |                      |
| Trouble logging in? | I forgot my password |

- a. Si vous vous connectez avec succès à votre compte sur le portail des parents, veuillez utiliser la même adresse e-mail et le même mot de passe pour vous connecter à la plateforme d'inscription en ligne: https://aspen.dcps.dc.gov/aspen-login/go
- b. Si vous avez déjà utilisé votre compte sur le portail des parents Aspen, mais que vous ne parvenez pas à vous connecter, ou si vous pensez avoir un compte, utilisez l'option « I forgot my password ». Saisissez comme identifiant de connexion l'adresse e-mail que vous avez fournie à l'école, puis sélectionnez « I forgot my password ». Suivez les étapes indiquées.
- c. Si vous n'avez jamais accédé à votre compte sur le portail des parents ou si vous ne pouvez pas réinitialiser votre mot de passe, veuillez vous adresser à votre point de contact pour l'inscription scolaire et demandez-lui de vérifier que votre adresse e-mail saisie dans Aspen est exacte.
- 2. Connectez-vous à la plateforme d'inscription en ligne: <u>https://aspen.dcps.dc.gov/aspen-login/go</u>

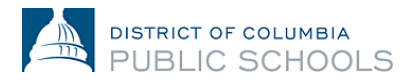

| DISTRICT OF COLUMBIA<br>PUBLIC SCHOOLS                                                                 |  |  |  |
|----------------------------------------------------------------------------------------------------|--|--|--|
| Email Address                                                                                          |  |  |  |
|                                                                                                    |  |  |  |
| Password                                                                                               |  |  |  |
|                                                                                                    |  |  |  |
| I forgot my password Trouble logging in?                                                               |  |  |  |
| Log In Request Aspen Account or Resend Verification Email                                              |  |  |  |
| Privacy.Information<br>Copyright © 2003-2024<br>Follett School Solutions, LLC.<br>All rights reserved. |  |  |  |

3. Sélectionnez « **Forms »** sur la gauche, recherchez le nom de l'élève en haut de la page et sélectionnez « **New** » pour le réinscrire.

|   | <  | ) Follett Aspen   | 0 | Forms Font II, Tiny -        |
|---|----|-------------------|---|------------------------------|
| í | ធ  | Home              | > |                              |
| [ | Ø3 | Assignments       | > | Returning Student Enrollment |
| â | ŝ  | Attendance        | > |                              |
| [ | 3  | Classes           | > |                              |
| [ | 誧  | Calendar          | > |                              |
|   | Ð  | Forms             | > |                              |
| ( | Ð  | Published Reports | > |                              |

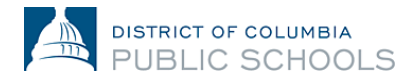

## Accéder à l'inscription en ligne : Nouvelles familles

- 1. Accédez à la plateforme d'inscription en ligne: <u>https://aspen.dcps.dc.gov/aspen-login/go</u>
- 2. Créez un compte.
  - a. Cliquez sur le bouton « Request Account ».

|                        | ISTRICT OF COLUMBIA                                                                                           |
|------------------------|----------------------------------------------------------------------------------------------------|
| Email Address          |                                                                                                    |
| Password               |                                                                                                    |
| <u>l forgot my pas</u> | word <u>Trouble logging in?</u>                                                                               |
| Log In                 | Request Aspen Account or Resend<br>Verification Email                                                         |
|                        | Privacy Information<br>Copyright © 2003-2024<br><u>Follett School Solutions, LLC.</u><br>All rights reserved. |

b. Sélectionnez le bouton « **Click or tap here** » si vos enfants n'ont jamais fréquenté DCPS.

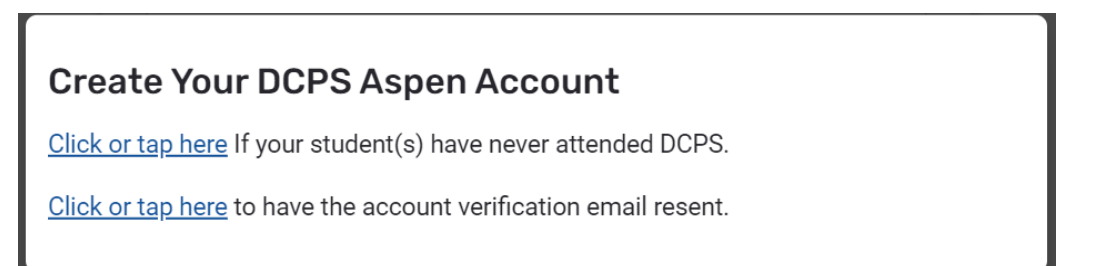

c. Suivez les invites, fournissez une adresse e-mail valide et créez un mot de passe. Remplissez les onglets « **Personal Information** » et « **Account Information** ».

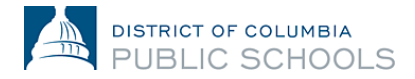

| Create Your Aspe                    | n Account           |            |
|-------------------------------------|---------------------|------------|
| PERSONAL INFORMATION                | ACCOUNT INFORMATION |            |
| First Name                          | ·                   |            |
| Last Name                           |                     |            |
| Address Line 1                      |                     |            |
| Address Line 2                      |                     | (Optional) |
| City                                |                     |            |
| State/Province<br>AK<br>Postal Code |                     |            |
| Primary Phone                       |                     |            |
| Previous Next                       |                     | Close      |

- 3. Vérifiez votre compte.
  - a. Un e-mail de vérification sera envoyé à l'adresse e-mail que vous avez indiquée.
    Si vous ne recevez pas l'e-mail de vérification, vérifiez votre dossier de courrier indésirable ou de spam.

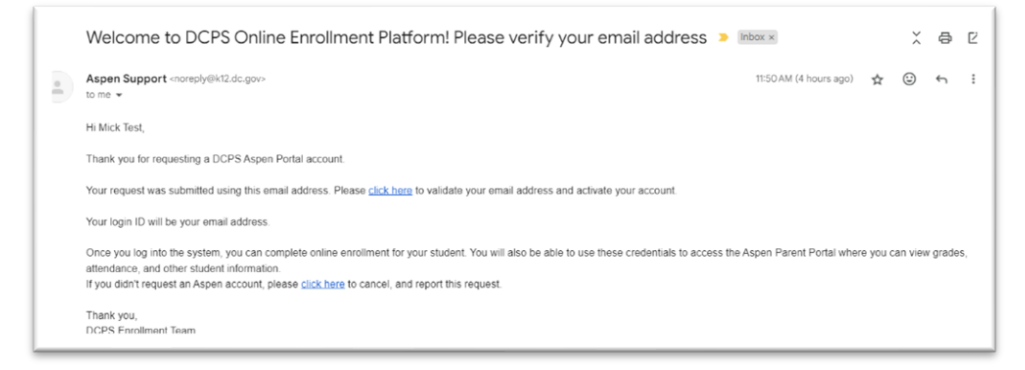

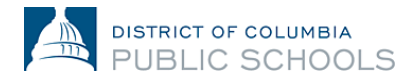

- b. Veuillez cliquer sur le lien de confirmation dans l'e-mail pour vérifier votre compte.
- c. Une fois terminé, votre compte sera activé et vous pourrez vous connecter en utilisant l'e-mail et le mot de passe que vous venez de saisir.

| DISTRICT OF COLUMBIA<br>PUBLIC SCHOOLS                                                                        |
|----------------------------------------------------------------------------------------------------|
| Email Address                                                                                                 |
| Decoward                                                                                                    |
| rasswolu                                                                                                    |
| I forgot my password Trouble logging in?                                                                      |
| Log In Request Aspen Account or Resend<br>Verification Email                                                  |
| Privacy Information<br>Copyright © 2003-2024<br><u>Follett School Solutions, LLC.</u><br>All rights reserved. |

- 4. Retournez sur la plateforme d'inscription en ligne et connectez-vous avec l'adresse email et le mot de passe créés.
- 5. Une fois connecté, sélectionnez « Enroll Student » à gauche, puis sélectionnez « Initiate » pour démarrer le processus d'inscription en ligne.

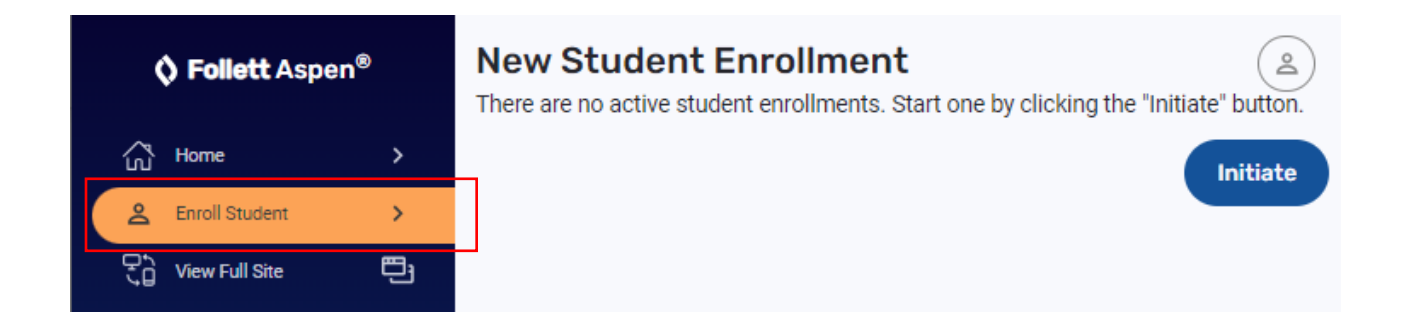